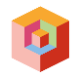

# Inhoudsopgave

| Inhoudsopgave                                 | 1  |
|-----------------------------------------------|----|
| Algemeen                                      | 2  |
| Applicatie                                    | 2  |
| Inloggen                                      | 2  |
| Wachtwoord vergeten of inloggen niet mogelijk | 3  |
| Meerdere leerlingen op een Somtoday school    | 4  |
| Basischerm                                    | 4  |
| Studiemateriaal                               | 4  |
| Schoolinformatie                              | 6  |
| Schoolgegevens                                | 6  |
| Vakanties                                     | 6  |
| Instellingen                                  | 6  |
| Mijn gegevens                                 | 7  |
| Weergave                                      | 7  |
| Toestemmingen                                 | 7  |
| Somtoday support                              | 8  |
| Uitloggen                                     | 8  |
| Tabbladen in Somtoday                         | 9  |
| Rooster:                                      | 9  |
| Koppelen van rooster met digitale agenda      | 9  |
| Studiewijzer:                                 | 11 |
| Cijfers:                                      | 11 |
| Laatste cijfers                               | 11 |
| Vakgemiddelden                                | 11 |
| Cijferoverzicht                               | 11 |
| Afwezigheid:                                  | 12 |
| Ziekmelden                                    | 13 |
| Bezoek dokter/ortho/etc                       | 14 |
| Berichten:                                    | 16 |

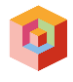

# Algemeen

Montessori Campus maakt gebruik van de Somtoday-app. De Somtoday-app is ontwikkeld met ouders en leerlingen. U heeft heel makkelijk toegang tot de informatie die voor u of uw kind belangrijk is. Denk bijvoorbeeld aan:

- Handig tijdlijn weergave van het rooster
- Cijfers
- Personalisatiemogelijkheden, zoals licht of donkere weergave en dyslexie font
- Eén app voor al uw kinderen
- Meerderjarig? Dan bepaalt uw zoon/dochter als leerling de toegang.

# Applicatie

U kunt de app Somtoday Leerling & Ouder downloaden op uw mobiele telefoon / tablet in de Appstore of de Google Play Store.

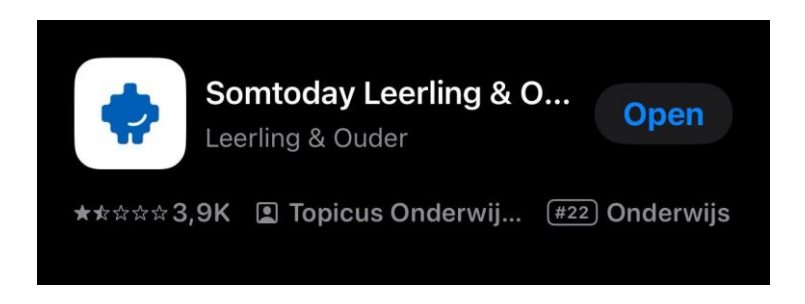

U kunt de Somtoday applicatie ook op uw desktop openen.

## Inloggen

Ga naar

, het volgende inlogscherm verschijnt.

| 🖕 son          | ntoday      |  |
|----------------|-------------|--|
| Inloggen       |             |  |
| Gebruik altijd | deze school |  |
|                | Volgende    |  |

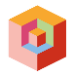

Vul in het veld schoolnaam in Almeerse Scholen Groep, vink de checkbox ' Gebruik altijd deze school' aan:

| Inlogg      | en                 |  |
|-------------|--------------------|--|
| Almeerse Sc | holen Groep        |  |
| 🖌 Gebruik   | altijd deze school |  |
|             | Volgende           |  |
|             |                    |  |

Klik op de button 'Volgende'.

Het volgende scherm verschijnt:

| Inloggen                    |          |
|-----------------------------|----------|
| Almeerse Scholen Groep      | ×        |
| Gebruikersnaam              | $\frown$ |
| Onthoud mijn gebruikersnaam |          |
| Inloggen                    |          |
| Of inloggen met             |          |
| ASG OIDC WIS ASGVO          |          |
|                             |          |

Log daar in met de gegevens die u via de mail heeft ontvangen van school

- Gebruikersnaam: vul hier uw gebruikersnaam in, klik op de button 'inloggen
- Wachtwoord veld verschijnt vul hier uw wachtwoord in.

Tip: u kan als ouder met uw ouderaccount inloggen of als leerling. De gebruikersnaam van de leerling is gelijk aan het leerlingnummer.

#### Wachtwoord vergeten of inloggen niet mogelijk

Wachtwoord vergeten? Het is mogelijk om zelf een nieuw wachtwoord aan te vragen. Klik dan op de link <u>wachtwoord vergeten?</u>

Heeft u nog geen gegevens, neem dan contact op met: secretariaat@motessoricampus.asg.nl

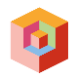

# Meerdere leerlingen op een Somtoday school

Als u als ouder/verzorger meerdere leerlingen op een Somtoday school heeft, kan u alle kinderen in één app terugvinden.

#### Optie 1: de kinderen volgen onderwijs binnen Montessori Campus of Almeerse Scholengroep

In dit geval regelt de school dat de kinderen aan elkaar gerelateerd zijn. Als ouder/verzorger zie je alle kinderen binnen deze organisatie terug in de app.

Neem contact op met school als u niet alle kinderen ziet.

**Optie 2: de kinderen zitten op verschillende scholen, die gebruik maken van Somtoday** In dit geval voeg je beide accounts toe in één app. Log eerst in voor de ene leerling. Klik vervolgens op de foto van het kind bovenin. Klik op 'account toevoegen' en log in met de inloggegevens van de anders school. Dit inloggen moet, zodat we de juiste gegevens op kunnen halen.

# Basischerm

Na het inloggen in Somtoday verschijnt het basisscherm.

| Almeerse Scholen Groep      | R Rooster | 🗈 Studiewijzer 🛛 Z Cijfers | 🖪 Afwezigheid 🛛 🐱 Berichten |           |
|-----------------------------|-----------|----------------------------|-----------------------------|-----------|
| Februari Week 6 < > Vandaag |           |                            |                             |           |
| Maandag 3 Dinsdag           | 4         | Woensdag 5                 | Donderdag 6                 | Vrijdag 7 |

Linksbovenaan ziet u de naam van uw kind. Als u meerdere kinderen hebt, kunt u wisselen tussen de accounts door op de foto te klikken:

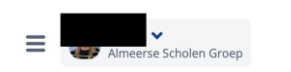

Volgend scherm verschijnt, waarin u het account van uw andere kind kan selecteren:

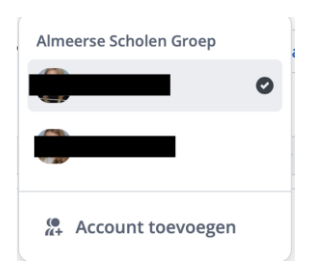

## Studiemateriaal

Hier ziet u per leerling de vakken en kunt u doorklikken naar het bijbehorende studiemateriaal.

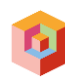

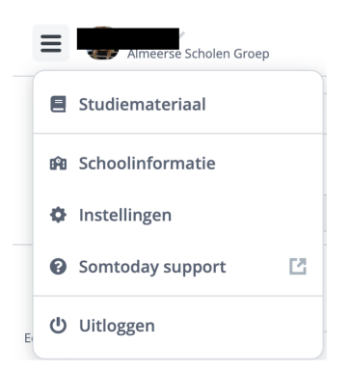

| Studiemateriaal        | × |
|------------------------|---|
| biologie               |   |
| coaching               |   |
| Engelse taal           |   |
| 🗞 kunst (drama)        |   |
| 🗐 mens en maatschappij |   |
| E Nederlandse taal     |   |
| 33 wiskunde            |   |

Als u Nederlandse taal selecteert, krijgt u de jaarbijlagen en de lesstof.

| 🗲 😑 Nederlandse taal               | ×    |
|------------------------------------|------|
| Jaarbijlagen                       |      |
| Taalposters                        | <    |
| praktijkopdrachten                 | <    |
| <b>Grammatica ontleden</b>         | <    |
| HV1 Antwoorden Compleet.pdf        | PDF  |
| TH1 Antwoorden Compleet.pdf        | PDF  |
| Boekopdrachten 1e en 2e klas.docx  | DOCX |
| NEXIS KRANTENBANK HANDLEIDING.docx | DOCX |
| KERN-NL_vmbo_TH1_les 04 tekst.docx | DOCX |
| Boekopdrachten Broergeheim.docx    | DOCX |
| Nexis Krantenbank                  | URL  |
| Lesstof                            |      |

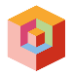

## Schoolinformatie

Hier is de algemene informatie van school, uw kind (welke mentor – coach, stamgroep, loopbaan) te vinden en zijn de vakanties weergegeven.

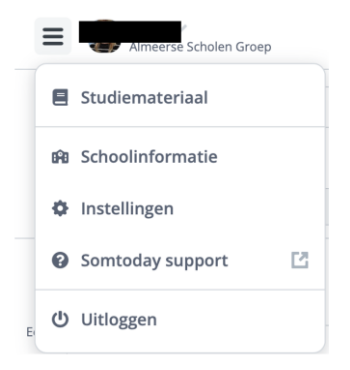

#### Schoolgegevens

|                  | Schoolgegevens                            | × |
|------------------|-------------------------------------------|---|
| 6 Schoolgegevens | Contactgegevens<br>Almeerse Scholen Groen |   |
|                  | Montessori Campus VO                      |   |
|                  | Rosalind Franklinweg 4                    |   |
|                  | 1341HZ Almere                             |   |
|                  | 2 036-7676886                             |   |
|                  | info@montessoricampus.asg.nl              |   |
|                  | Mentor                                    |   |
|                  |                                           |   |
|                  | Stamgroep                                 |   |
|                  |                                           |   |
|                  | Schoolloopbaan                            |   |
|                  |                                           |   |
|                  |                                           |   |

#### Vakanties

Hier worden de vakanties en studiedagen weergegeven.

|                | Vakanties                                      | × |
|----------------|------------------------------------------------|---|
| Schoolgegevens | Studiedag<br>18 nov 2024                       |   |
|                | Studiedag<br>20 dec 2024                       |   |
|                | Kerstvakantie<br>23 dec 2024 - 3 jan 2025      |   |
|                | Voorjaarsvakantie<br>17 feb 2025 - 21 feb 2025 |   |
|                | <b>Meivakantie</b><br>21 apr 2025 - 5 mei 2025 |   |
|                | Hemelvaart<br>29 mei 2025 - 30 mei 2025        |   |
|                | Tweede Pinksterdag<br>9 jun 2025               |   |
|                | Lesvrij<br>11 jul 2025                         |   |
|                | Zomervakantie                                  |   |

#### Instellingen

Hier kunt u uw persoonlijke gegevens in zien en uw telefoonnummer wijzigen, voorkeur voor weergave aangeven en toestemmingen aangeven.

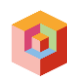

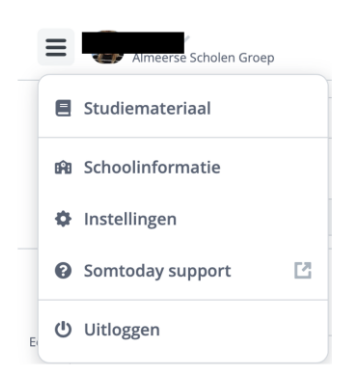

#### Mijn gegevens

Hier kunt u uw mobiele telefoonnummer toevoegen of uw werk telefoonnummer toevoegen via de button 'wijzigen'.

| Mijn gegevens   | Mijn gegevens          |
|-----------------|------------------------|
| Aa Weergave     | Almeerse Scholen Groep |
| よ Toestemmingen | Gebruikersnaam         |

#### Weergave

Hier kunt u uw voorkeur aangeven voor de weergave; een lichte of een donkere achtergrond, ook kunt u hier de app geoptimaliseerd worden voor dyslexie.

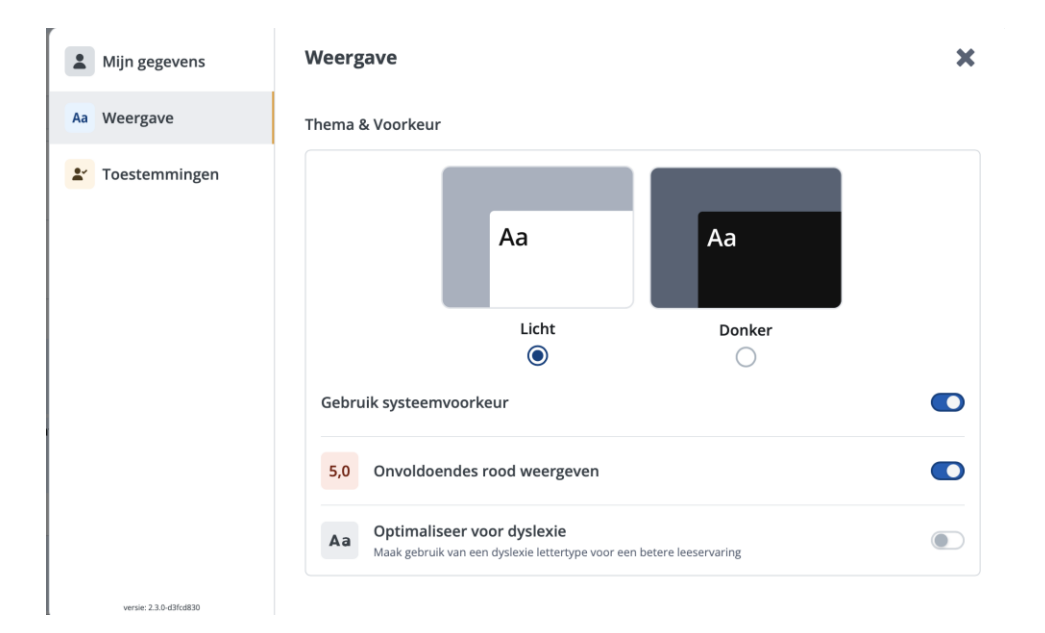

#### Toestemmingen

Hier kunt u diverse toestemmingen, per leerling, aangeven.

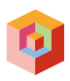

| Mijn gegevens          | Toestemmingen                                      | × |
|------------------------|----------------------------------------------------|---|
| Aa Weergave            | Toestemmingen                                      |   |
| <b>L</b> Toestemmingen | Openbare website van school                        | ۲ |
|                        | Nieuwsbrief (digitaal)                             |   |
|                        | Schoolgids en/of schoolbrochure                    |   |
|                        | Social media accounts school                       |   |
|                        | Naam en adresgegevens delen met schoolfotograaf    |   |
|                        | Naam en adresgegevens delen met Nieuwe Bibliotheek |   |
|                        | Corona-zelftest                                    |   |

# Somtoday support

Door op Somtoday support te klikken opent de algemene website van Somtoday.

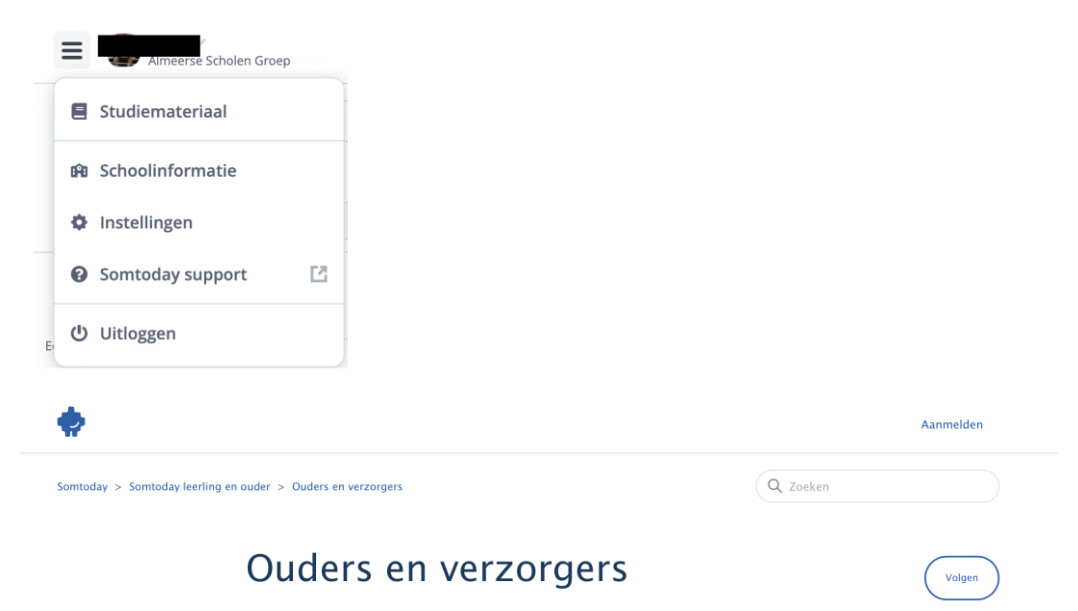

# Uitloggen

Door op Uitloggen te klikken, verlaat u Somtoday.

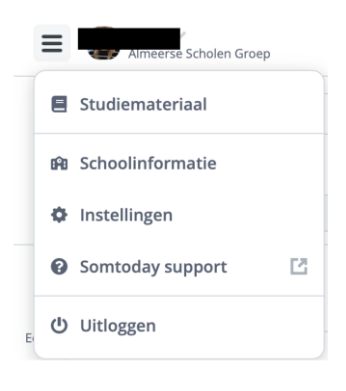

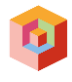

# Tabbladen in Somtoday

Wanneer u Somtoday opent, ziet u 5 verschillende tabbladen.

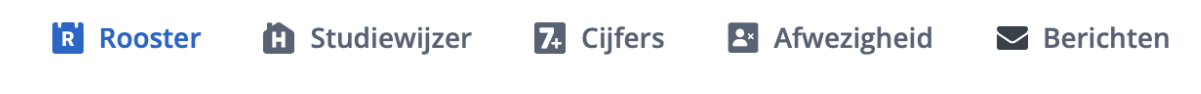

Hieronder staat kort beschreven wat u op deze tabbladen kunt vinden.

#### **Rooster:**

Op het tabblad "Rooster" kunt u het rooster inzien. Ook wordt hier de diverse taken weergegeven, zoals:

- thuiswerk (H huisje),
- toetsen (gele T) en
- Inleveropdrachten (paars icoon).

Door op het item te klikken, ziet u verdere instructie of informatie.

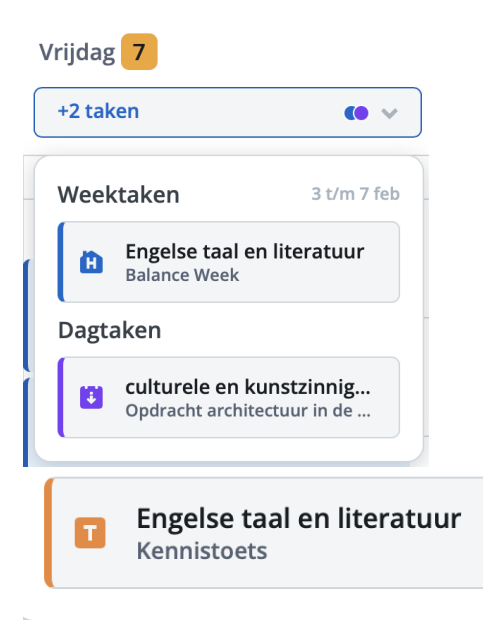

#### Koppelen van rooster met digitale agenda

Het is mogelijk om het Somtoday-rooster van uw kind aan uw favoriete digitale agenda toe te voegen. Het rooster wordt dan gesynchroniseerd vanuit Somtoday met de digitale agenda. Hierin is alleen het rooster zichtbaar, thuiswerk en toetsen niet.

Hiervoor moet u eerst het iCalendar-token kopiëren van uw kind uit Somtoday:

- Log in Somtoday in van uw kind.
- Klik op de 3 streepjes linksboven naast de foto

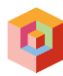

| ≡   |                  |  |
|-----|------------------|--|
|     | Studiemateriaal  |  |
| 8   | Afwezigheid      |  |
| 0Â0 | Schoolinformatie |  |
| ٥   | Instellingen     |  |
| 0   | Somtoday support |  |
| ወ   | Uitloggen        |  |

- Ga naar Instellingen
- Ga naar Agenda

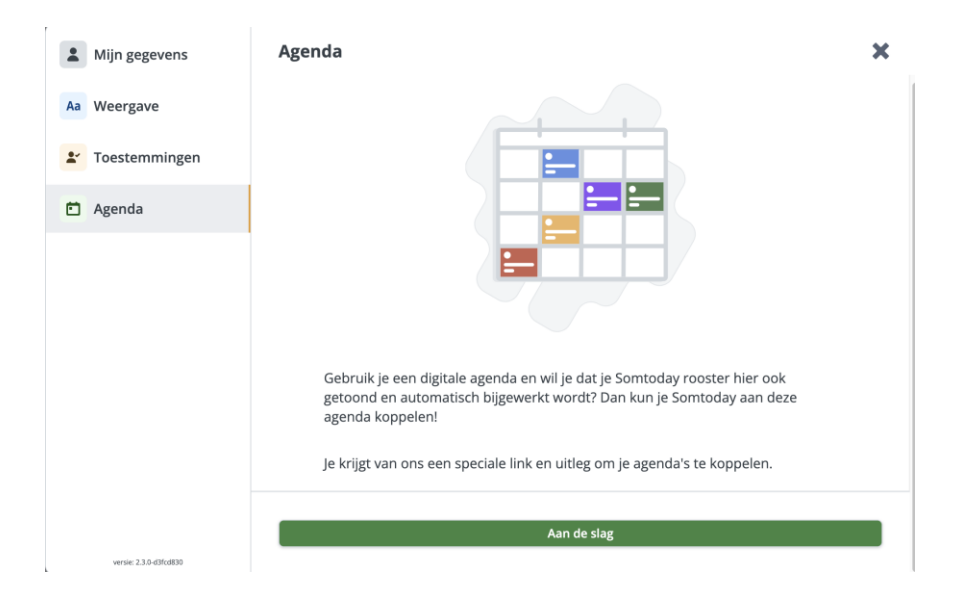

• Klik op de button 'Aan de slag' , het volgende scherm verschijnt:

| Mijn gegevens          | Agenda 🗙                                                                                                    |
|------------------------|----------------------------------------------------------------------------------------------------|
| Aa Weergave            | 1. Kopieer de link door erop te klikken.                                                                                  |
| * Toestemmingen        | Deze link heb je zo nodig bij het koppelen.                                                                               |
| Agenda                 | ····· □ •                                                                                                    |
|                        | Let op: Het kan bij een roosterwijziging even duren voordat in je eigen agenda de lessen van Somtoday<br>zijn bijgewerkt. |
|                        | 恣 Schakel alle kalenderkoppelingen uit voor mijn account                                                                  |
|                        | 2. Ga naar je favoriete digitale agenda en volg de instructies.                                                           |
|                        | Om je zo goed mogelijk te helpen, hebben we een uitleg voor je klaargezet.                                                |
|                        | Open de uitleg                                                                                                    |
|                        | 3. Je hebt nu succesvol je Somtoday agenda gekoppeld aan je eigen agenda!                                                 |
|                        | Confetti!                                                                                                    |
| versie: 2.3.0-d3fcd830 |                                                                                                    |

• U wordt nu stap voor stap meegenomen om het rooster te koppelen.

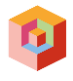

#### Studiewijzer:

Via het icoon 'Studiewijzer' komt u in de studiewijzer, waar al het (t)huiswerk, inleveropdrachten en de geplande toetsen staan. Het Campusboekje is in deze leidend.

## Cijfers:

Op het tabblad "Cijfers" vindt u de behaalde cijfers. U kunt de laatste cijfers, cijfers per vak of een totaaloverzicht inzien.

| Almeerse Scholen Groep | R Rooste        | r 🗎 Studiewijzer | 7. Cijfers  | Afwezigheid | Merichten |  |
|------------------------|-----------------|------------------|-------------|-------------|-----------|--|
|                        | Laatste cijfers | Vakgemiddelden   | Cijferoverz | zicht       |           |  |

#### Laatste cijfers

Hier staan de laatste cijfers die behaald zijn weergegeven.

N = nog niet aanbod gekomen/ niet gehaald

V = voldaan

#### Vakgemiddelden

Hier staan de cijfers per vak, per leerjaar, per periode weergegeven. Per periode zijn ook de deeltoetsen per vak inzichtelijk.

| Leerjaar 4 - 2024/2025 🔺 |
|--------------------------|
| Leerjaar 4 - 2024/2025 🖌 |
| Leerjaar 4 - 2024/2025   |
| Leerjaar 3 - 2023/2024   |
| Leerjaar 2 - 2022/2023   |
| Leerjaar 1 - 2021/2022   |
|                          |

#### Cijferoverzicht

Hier staan de cijfers per vak weergegeven, per periode weergegeven. De Montessori Campus kent 4 perioden.

| Almeerse Scholen Groep | R Ro           | oster 🗎 Stu    | diewijzer 74 | Cijfers 🛃 /    | Afwezigheid    | Berichten     |   |              |                |
|------------------------|----------------|----------------|--------------|----------------|----------------|---------------|---|--------------|----------------|
|                        | Laatste cijfer | s Vakgemi      | ddelden C    | ijferoverzicht |                |               |   |              |                |
|                        | Leerjaar 1 - 2 | 024/2025       |              |                |                |               |   |              |                |
| 1                      |                | I <del>¢</del> | 2            |                | I <del>C</del> | 3 →I          | 4 |              | I <del>C</del> |
| Vakken                 | Periode gem.   | Rapportcijfer  |              | Periode gem.   | Rapportcijfer  | Rapportcijfer |   | Periode gem. | Rapportcijfer  |
| biologie               | -              |                | 12,0         | -              | -              |               |   | -            |                |
| coaching               |                |                |              |                |                |               |   | -            |                |
| Engelse taal           |                |                | 100,0        |                | -              |               |   | -            |                |

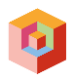

Somtoday werkt niet met cijfers zoals in het Campusboekje. In Somtoday wordt met **percentages** gewerkt. Als een leerling een periode af heeft (alle 25 punten afgetekend) dan staat er 100 (procent). Is slechts de helft afgetekend (12 punten in het Campusboekje) dan staat er 50 (procent) in Somtoday.

Doordat Somtoday naast het Campusboekje wordt bijgehouden is er een risico dat Somtoday niet helemaal bijgewerkt is, en uit de pas loopt met het Campusboekje. Advies: Hou dit samen met uw zoon/dochter in de gaten en benader de betrokken experts tijdig om Somtoday zo nodig te laten bijwerken of corrigeren.

#### Afwezigheid:

Op het tabblad "Afwezigheid" kunt u de afwezigheid van u kind zien.

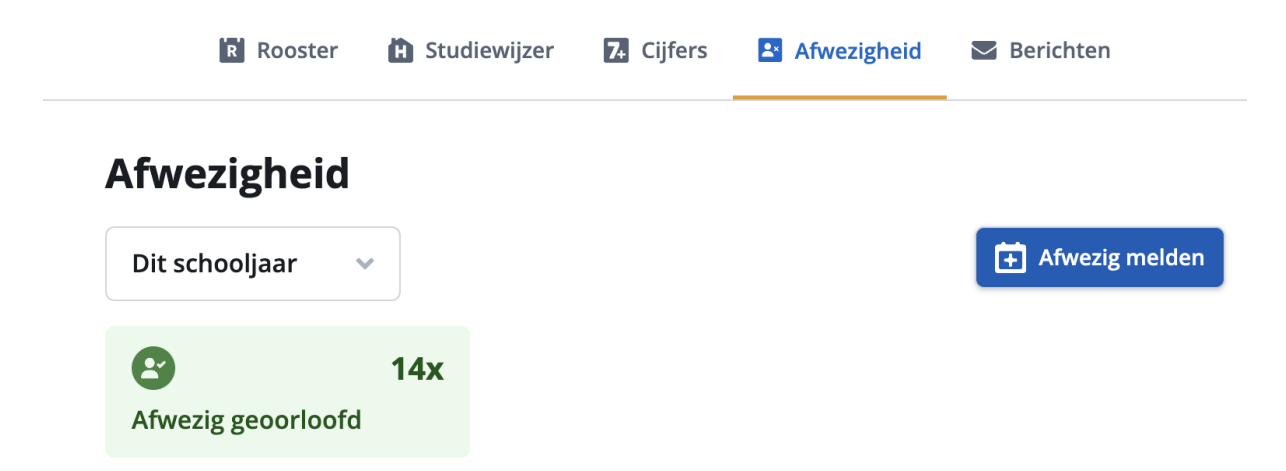

U ziet hoe vaak uw kind afwezig is geweest (afwezig geoorloofd of afwezig ongeoorloofd). Klik op de button, afwezig geoorloofd, om de details te zien.

Als ouder/verzorger kunt u via dit tabblad uw kind afwezig melden. U klikt op de volgende button:

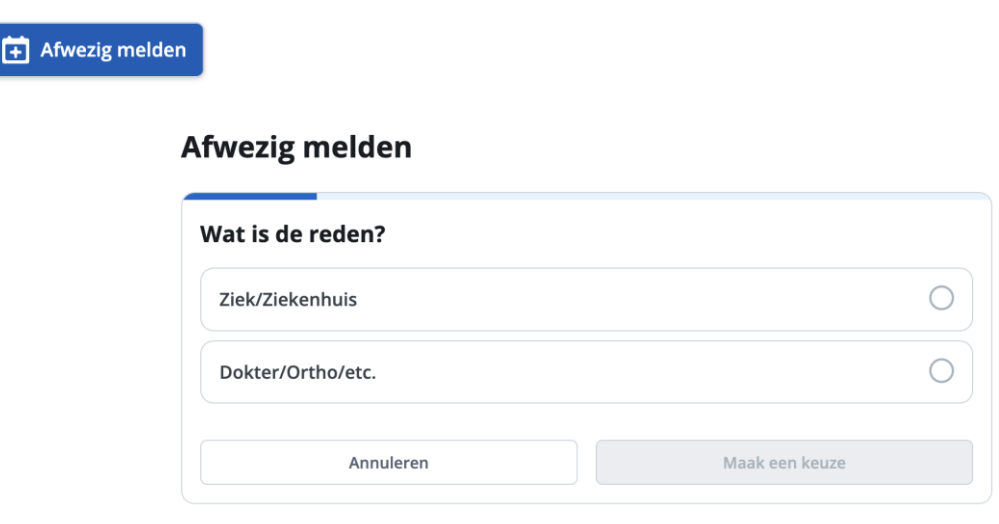

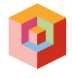

#### Ziekmelden

Maak een keuze wat de reden is door dit aan te klikken, in onderstaand voorbeeld een ziekmelding:

#### Afwezig melden

| Wat is de reden?  |          |
|-------------------|----------|
| Ziek/Ziekenhuis   | ۲        |
| Dokter/Ortho/etc. | 0        |
| Annuleren         | Volgende |

#### U selecteert de datum:

#### Afwezig melden

| Ma<br>10 | Di<br>11 | Wo<br>12 | Do<br>13 | Vr<br>14 |
|----------|----------|----------|----------|----------|
| Ma       | Di       | Wo       | Do       | Vr       |
| 17       | 18       | 19       | 20       | 21       |

Klik op de button 'Volgende', het scherm verschijnt:

#### Afwezig melden

| Ma | Di | Wo | Do | Vr |
|----|----|----|----|----|
| 10 | 11 | 12 | 13 | 14 |
| Ма | Di | Wo | Do | Vr |
| 17 | 18 | 19 | 20 | 21 |

Als u de verwachte einddatum weet, selecteert u deze door erop te klikken. Als u dit niet weet selecteert u:

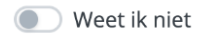

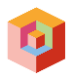

Klik op de button 'Volgende', in het volgende scherm kan u een korte opmerking plaatsen.

#### Afwezig melden

| Voeg een korte opmerking toe |          |
|------------------------------|----------|
| Typ hier je opmerking        |          |
|                              |          |
|                              |          |
| Vorige                       | Volgende |

Klik op de button 'Volgende', onderstaand scherm geeft de details van de melding weer.

| A | fwezig melden |
|---|---------------|
|   | Samenvatting  |
|   | Wie           |

| Wie                                 |  |
|-------------------------------------|--|
| Reden                               |  |
| Ziek/Ziekenhuis                     |  |
| Wanneer                             |  |
| Vanaf vrijdag 14 februari, hele dag |  |
|                                     |  |

Klik op de button 'Versturen' Versturen

Uw kind is nu afwezig gemeld; u ontvangt een bevestiging in uw e-mail.

#### Bezoek dokter/ortho/etc.

Maak een keuze door de reden aan te klikken, in onderstaand voorbeeld een bezoek aan de dokter:

#### Afwezig melden

| Wat is de reden?  |          |
|-------------------|----------|
| Ziek/Ziekenhuis   | 0        |
| Dokter/Ortho/etc. | ۲        |
| Annuleren         | Volgende |

Klik op de button 'Volgende', het scherm verschijnt:

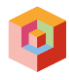

#### Afwezig melden

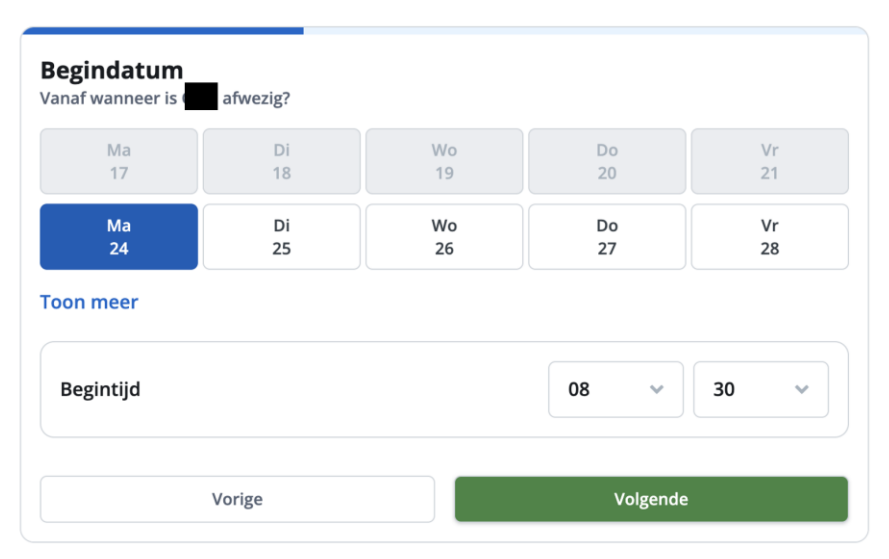

U selecteert de datum en de begintijd, wanneer uw kind afwezig is. De begintijd selecteert u door op de tijd te gaan staan en de juiste tijd te selecteren (per uur, per minuten).

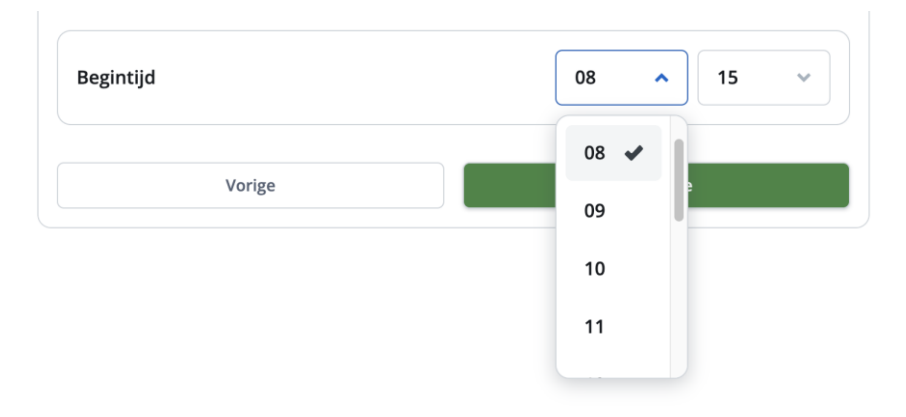

Klik op de button 'Volgende', het scherm verschijnt:

#### Afwezig melden

| Ma<br>24 | Di<br>25 | Wo<br>26 | Do<br>27 | Vr<br>28 |
|----------|----------|----------|----------|----------|
| rt       |          |          |          |          |
| Ma       | Di       | Wo       | Do       | Vr       |
| 3        | 4        | 5        | 6        | 7        |
| Ma       | Di       | Wo       | Do       | Vr       |
| 10       | 11       | 12       | 13       | 14       |
| Ма       | Di       | Wo       | Do       | Vr       |
| 17       | 18       | 19       | 20       | 21       |
| on meer  |          |          |          |          |
| indtijd  |          |          | 09 🗸     | 00 ~     |

U selecteert de datum en de eindtijd, wanneer uw kind afwezig is. De eindtijd selecteert u door op de tijd te gaan staan en de juiste tijd te selecteren (per uur, per minuten).

Klik op de button 'Volgende', in het volgende scherm kan u een korte opmerking plaatsen.

| Alwezig meluen |
|----------------|
|----------------|

| Voeg een korte opmerking toe |          |
|------------------------------|----------|
| Typ hier je opmerking        |          |
|                              |          |
|                              |          |
| Vorige                       | Volgende |

Klik op de button 'Volgende', onderstaand scherm geeft de details van de melding weer.

# Samenvatting Wie Reden Ø Dokter/Ortho/etc. Ø Wanneer Ø Maandag 24 februari, 08:30 uur t/m 09:00 uur Ø Vorige Versturen

#### Afwezig melden

Klik op de button 'Versturen'

Uw kind is nu afwezig gemeld voor een doktersbezoek voor een bepaalde periode; u ontvangt een bevestiging in uw e-mail.

## Berichten:

Op het tabblad "Berichten" komen in principe alleen voor de leerlingen berichten binnen. Montessori Campus heeft voor de communicatie met ouders gekozen voor <u>Social Schools</u>.